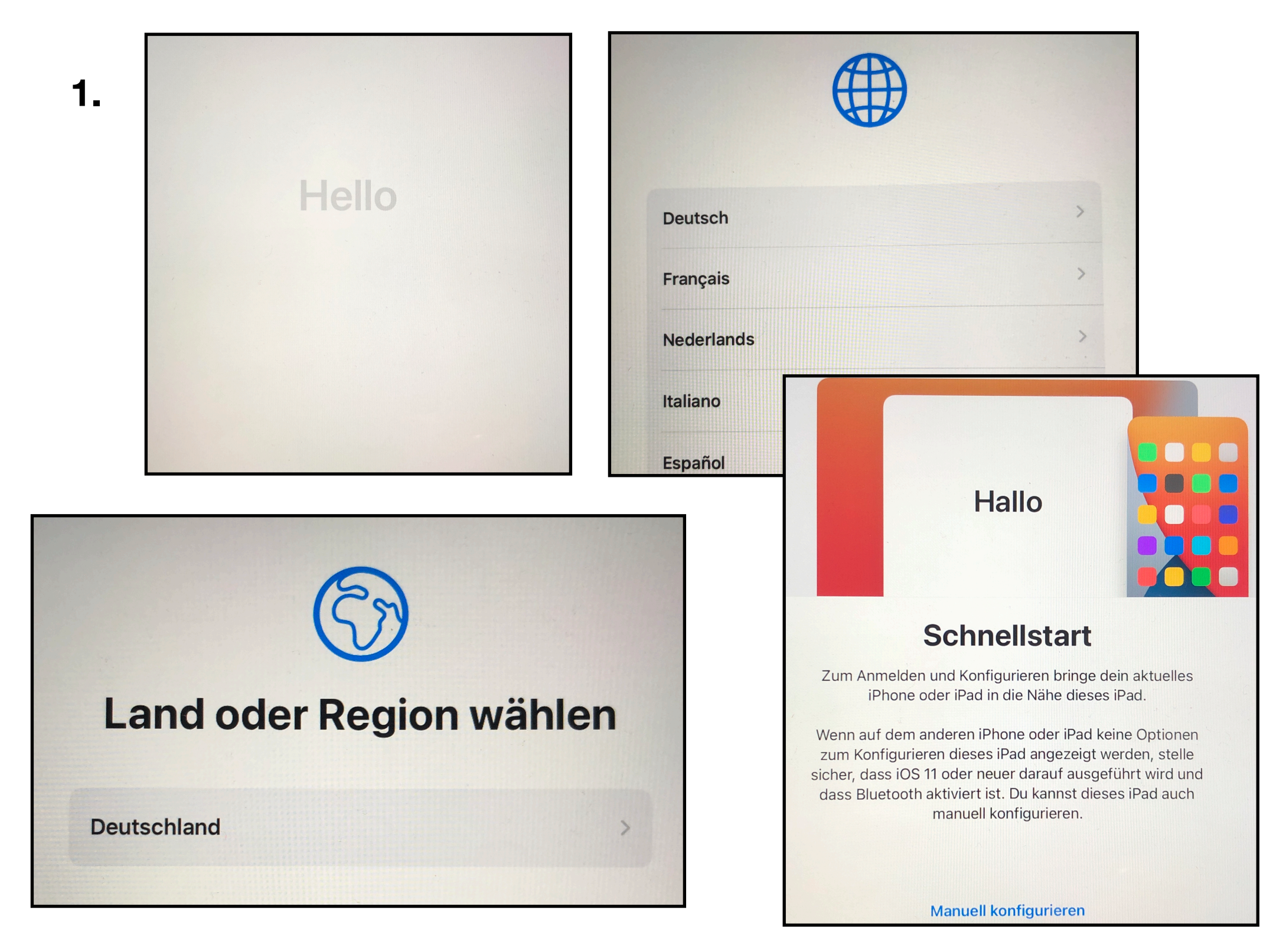

Nach der Begrüßung bitte zunächst Sprache und Land wählen (Sprache nach Belieben und Deutschland). Danach die manuelle Konfiguration starten.

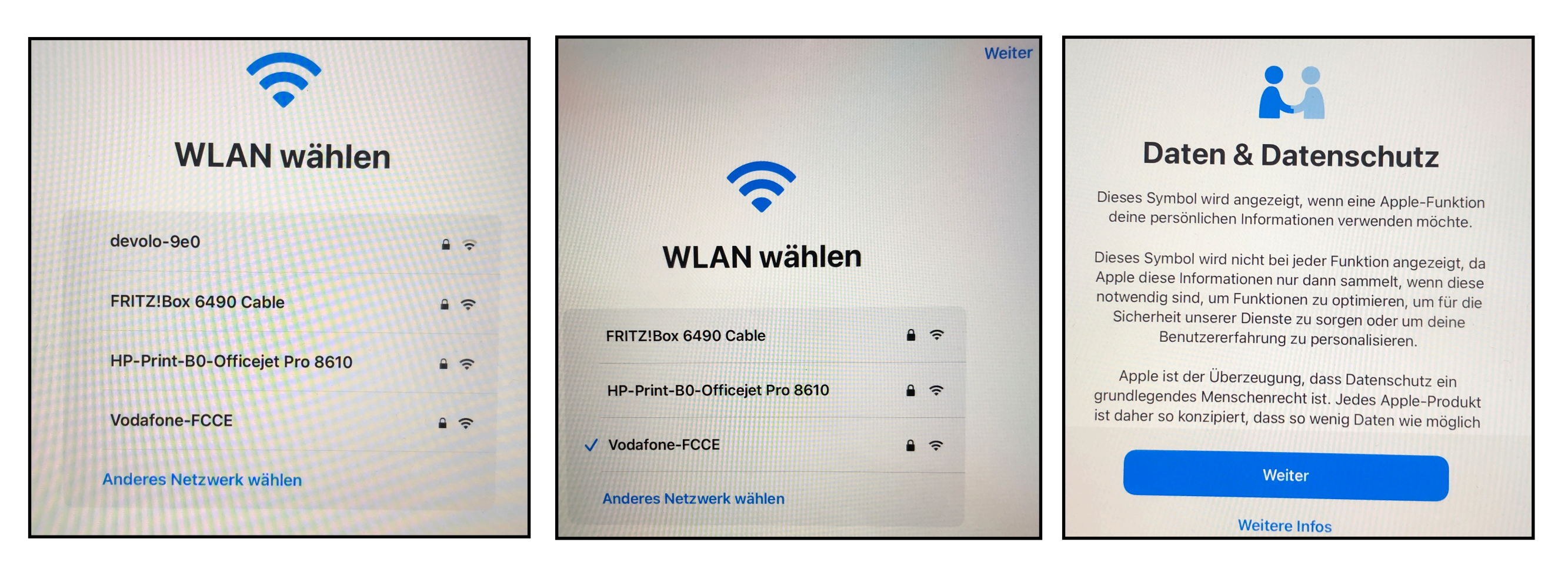

Ihr häusliches WLAN einrichten. Wichtig, da sonst die Apps nicht installiert werden. Es folgt eine Frage zum Datenschutz...

| Apps & Daten                                                            |         |
|-------------------------------------------------------------------------|---------|
| Wähle aus, wie Apps und Daten auf dieses i<br>übertragen werden sollen. | Pad     |
| Aus iCloud-Backup wiederherstellen                                      | >       |
| Von einem Mac oder PC wiederherstellen                                  | · · · > |
| Daten von Android übertragen                                            | >       |
| Keine Apps & Daten übertragen                                           | >       |

Hier Keine Apps & Daten übertragen wählen, um das Gerät als neues iPad zu konfigurieren.

## **Entfernte Verwaltung**

Durch das Registrieren für die Fernverwaltung kann dieses iPad verwaltet werden von:

#### **Couven Gymnasium**

Die Fernverwaltung umfasst die Möglichkeit, die Funktionalität einzuschränken, Apps zu installieren, Daten-Backups zu verwalten sowie den Internetverkehr und einige Geräteeinstellungen zu überwachen.

#### Ihr Registrierungsprofil steht bereit!

Klicken Sie auf die Taste unten, um das Registrierungsprofil herunterzuladen und mit der Registrierung Ihres Geräts fortzufahren.

Dieses Gerät registrieren

Nach einer Meldung, dass das iPad aktiviert wird, erscheint ein Hinweis auf die "Entfernte Verwaltung". Falls Sie diesen Hinweis nicht erhalten, überprüfen Sie ggf. bitte Ihre Internetverbindung und gehen bis zu der Festlegung *Manuell konfigurieren* (Punkt 1) zurück. Ggf. starten Sie das iPad noch einmal neu.

Andernfalls registrieren sie das Gerät mit "Weiter" und anschließendem Button-Klick auf "Dieses Gerät registrieren". Ein Profil wird hierdurch auf Ihrem Gerät installiert.

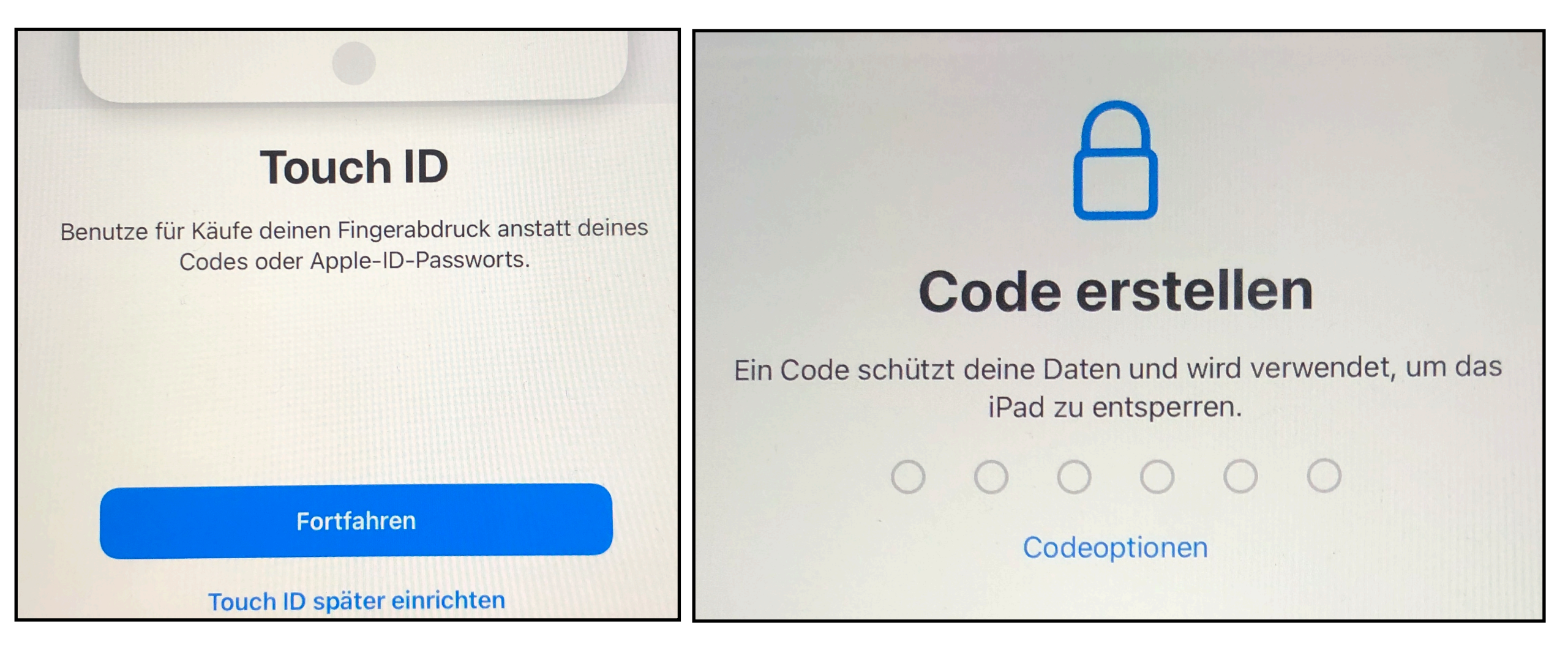

Bitte TouchID bzw. (je nach Ausführung) FaceID sowie den Code für das Gerät einrichten. Der Code kann später verändert werden. Auch die TouchID kann nachträglich eingestellt etc. werden. **ACHTUNG: Der Code ist unbedingt zu merken** - geht er verloren, muss das Gerät in der Regel komplett gelöscht und neu aufgesetzt werden!

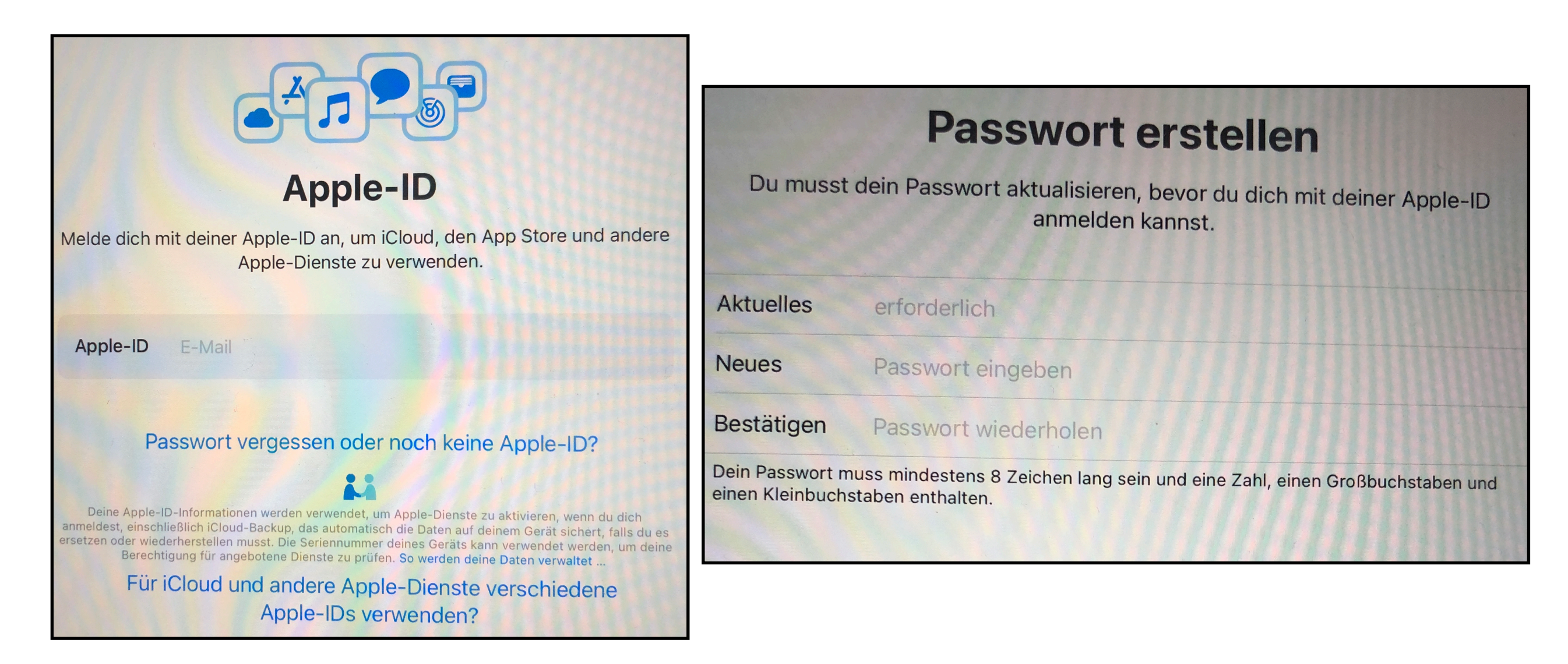

Hier bitte die *schulische* Apple-ID eintragen (wurde auf Papier ausgeteilt). Auch ist jetzt bitte das aktuelle Passwort einzutragen! Es folgt eine Änderungsaufforderung.

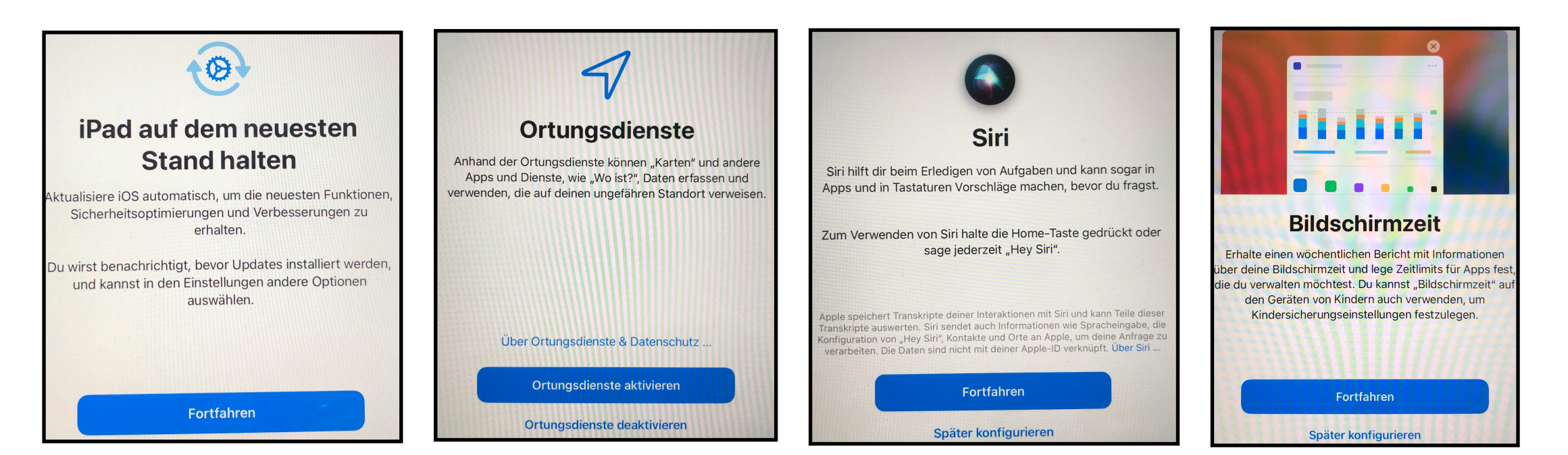

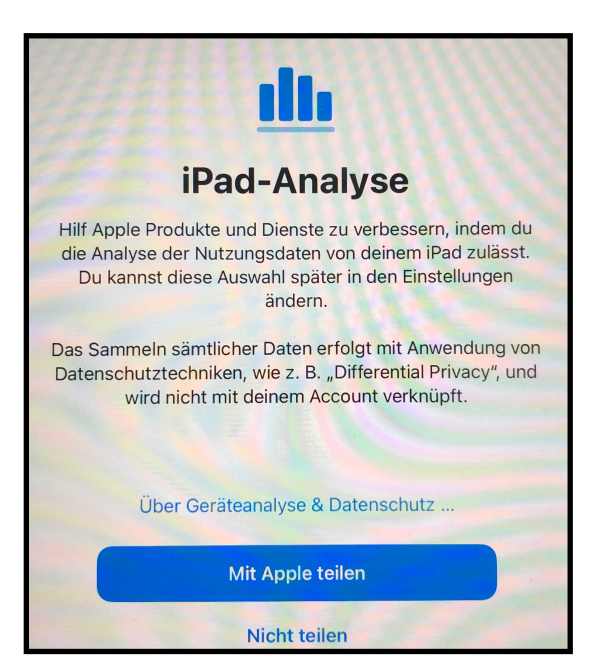

Es folgen weitere Abfragen. Die Ortungsdienste sind bitte unbedingt zu aktivieren! Einstellungen zu Siri und der Bildschirmzeit können nachträglich eingerichtet werden.

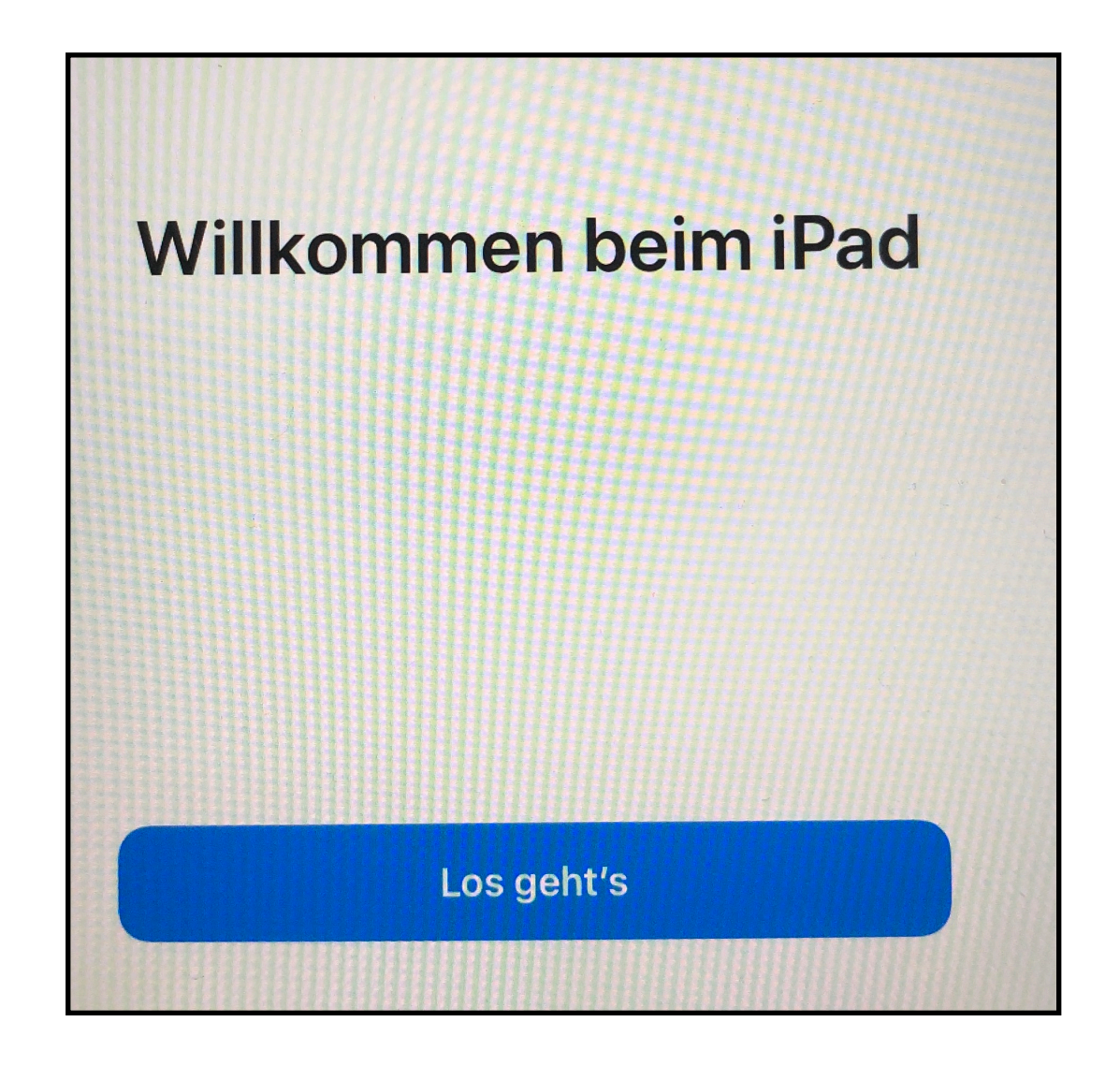

Die Installation ist zunächst abgeschlossen. Nunmehr werden automatisch die von der Schule zur Verfügung gestellten Apps installiert.

### 9. ZUSATZINFORMATIONEN BEI BEDARF!

EVENTUELL: Kennwort der schulischen Apple-ID ändern und merken!

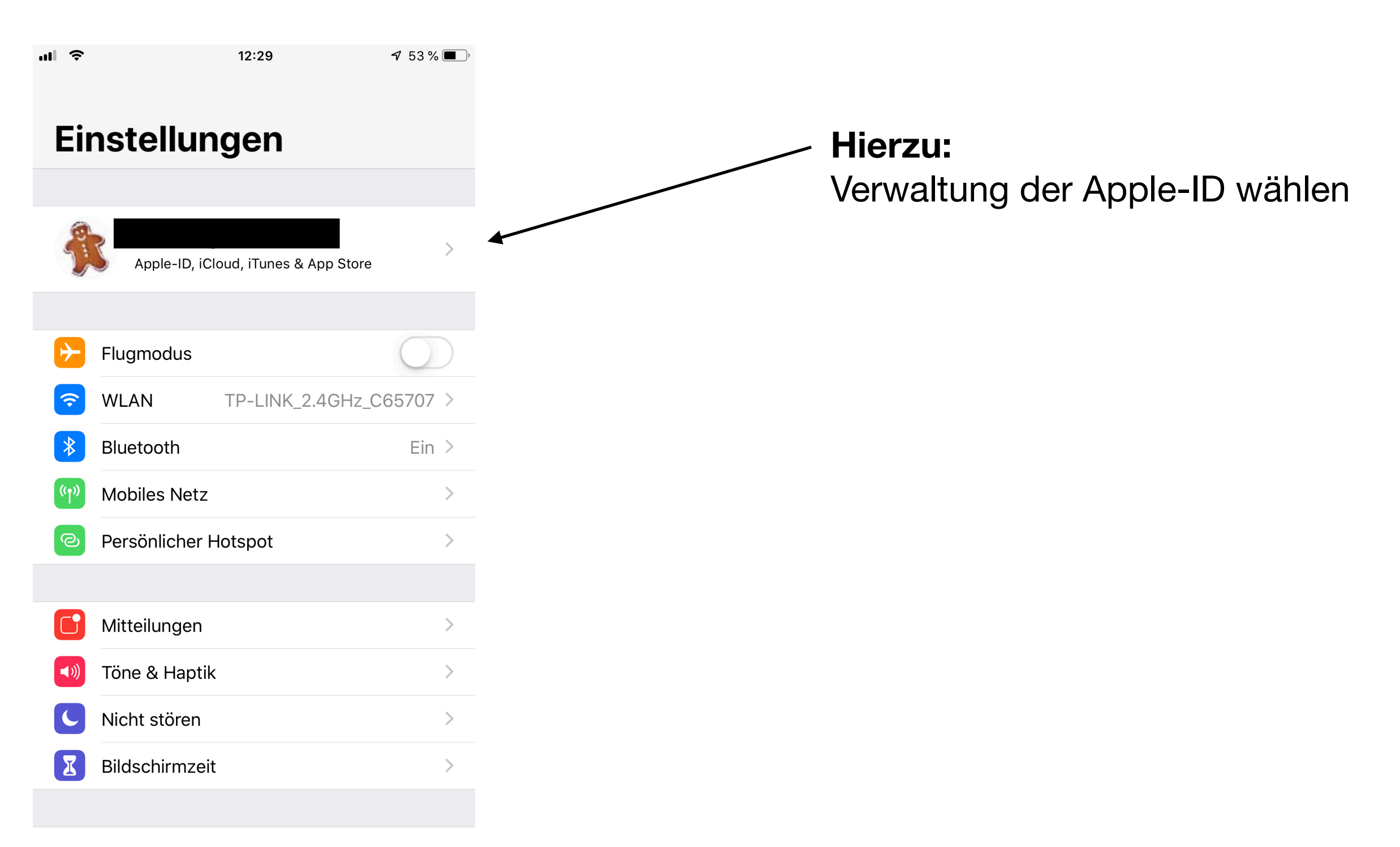

| 9. | ull 🔶 🗸 Eins      | stellungen             | 12:38<br>Apple-ID   | <b>7</b> 51 % <b>(</b> ) |                                             |
|----|-------------------|------------------------|---------------------|--------------------------|---------------------------------------------|
|    | Pass              | wort & Sicherh         | neit                |                          |                                             |
|    | Zahlung & Versand |                        |                     | MasterCard >             |                                             |
|    |                   |                        |                     |                          | Diesen Punkt wählen, das                    |
|    |                   | iCloud                 |                     | >                        | Passwort andern<br>und es sicher verwahren. |
|    | Ą                 | iTunes & App           | Store               | >                        |                                             |
|    | 7                 | Standort teile         | n                   | >                        |                                             |
|    |                   | Familienfreiga         | abe                 | >                        |                                             |
|    |                   |                        |                     |                          |                                             |
|    |                   | Dieses Gerät (iPh      | one<br>none 8 Plus) | >                        |                                             |
|    |                   | Apple TV<br>Apple TV 4 |                     | >                        |                                             |
|    |                   | MacBook Pro 13         | cBook Pro           | >                        |                                             |
|    |                   | iPad von               |                     | >                        |                                             |
|    |                   |                        |                     |                          |                                             |
|    | Abmelden          |                        |                     |                          |                                             |
|    |                   |                        |                     |                          |                                             |

10.

# **Bei Bedarf:** Anmelden im AppStore mit einer privaten Apple-ID zum Kauf bzw. zur Installation

| ul Ş     | <b>12:29</b>                         | von Apps. |                                |
|----------|--------------------------------------|-----------|--------------------------------|
| Ei       | nstellungen                          |           | Verwaltung der Apple-ID wählen |
| Ĵ        | Apple-ID, iCloud, iTunes & App Store |           |                                |
| ✐        | Flugmodus                            |           |                                |
| <b>?</b> | WLAN TP-LINK_2.4GHz_C65707 >         |           |                                |
| *        | Bluetooth Ein >                      |           |                                |
| ((†))    | Mobiles Netz                         |           |                                |
| ତ        | Persönlicher Hotspot                 |           |                                |
|          |                                      |           |                                |
|          | Mitteilungen                         |           |                                |
| ((۱))    | Töne & Haptik                        |           |                                |
| C        | Nicht stören                         |           |                                |
| X        | Bildschirmzeit                       |           |                                |
|          |                                      |           |                                |

**11.** Konfiguration abschlie.

Unter *Medien & Käufe* kann man sich mit einer privaten Apple-ID anmelden, um Käufe und Installationen vornehmen zu können. Dabei meldet man sich durch *Abmelden* im App-Store von der schulischen ID ab und anschließend mit der privaten ID wieder an.

Flugmodus

WLAN

Bluetooth

Classroom

Ein generelles Ab- und wieder Anmelden ist natürlich auch möglich.

| oschlie 🚺  | Passwor                   | Passwort & Sicherheit        |     |  |
|------------|---------------------------|------------------------------|-----|--|
|            | Abonner                   | ments                        | >   |  |
| s          |                           |                              |     |  |
| Vodafone-F | ICCE IC                   | loud                         | >   |  |
|            | Ein 🙏 M                   | edien & Käufe                | >   |  |
| Geti       | ennt                      |                              |     |  |
|            | Konfiguration abschlie 1  | > Passwort & Sicherheit      | >   |  |
|            | Flugmodus                 | Abonnements                  | >   |  |
| , um       | WLAN Vodafone   Bluetooth | Abmelden                     | >   |  |
| źU         | Classroom Ge              | Passworteinstellungen        | 3.5 |  |
| 1          | Mitteilungen              | Account anzeigen ez-Caparros | >   |  |
| nit der    | Töne                      | Abmelden                     |     |  |
|            | C Nicht stören            |                              |     |  |
| den ist    | Bildschirmzeit            |                              |     |  |
|            | Allgemein                 |                              |     |  |
|            | Kontrollzentrum           |                              |     |  |